## **Tuto Adhérents**

Sur ce tuto, la flèche sur l'imprim-écran vous indique l'endroit à cliquer

Pour vous connecter la première fois, saisir «63200 MALAUZAT » puis « OK » :

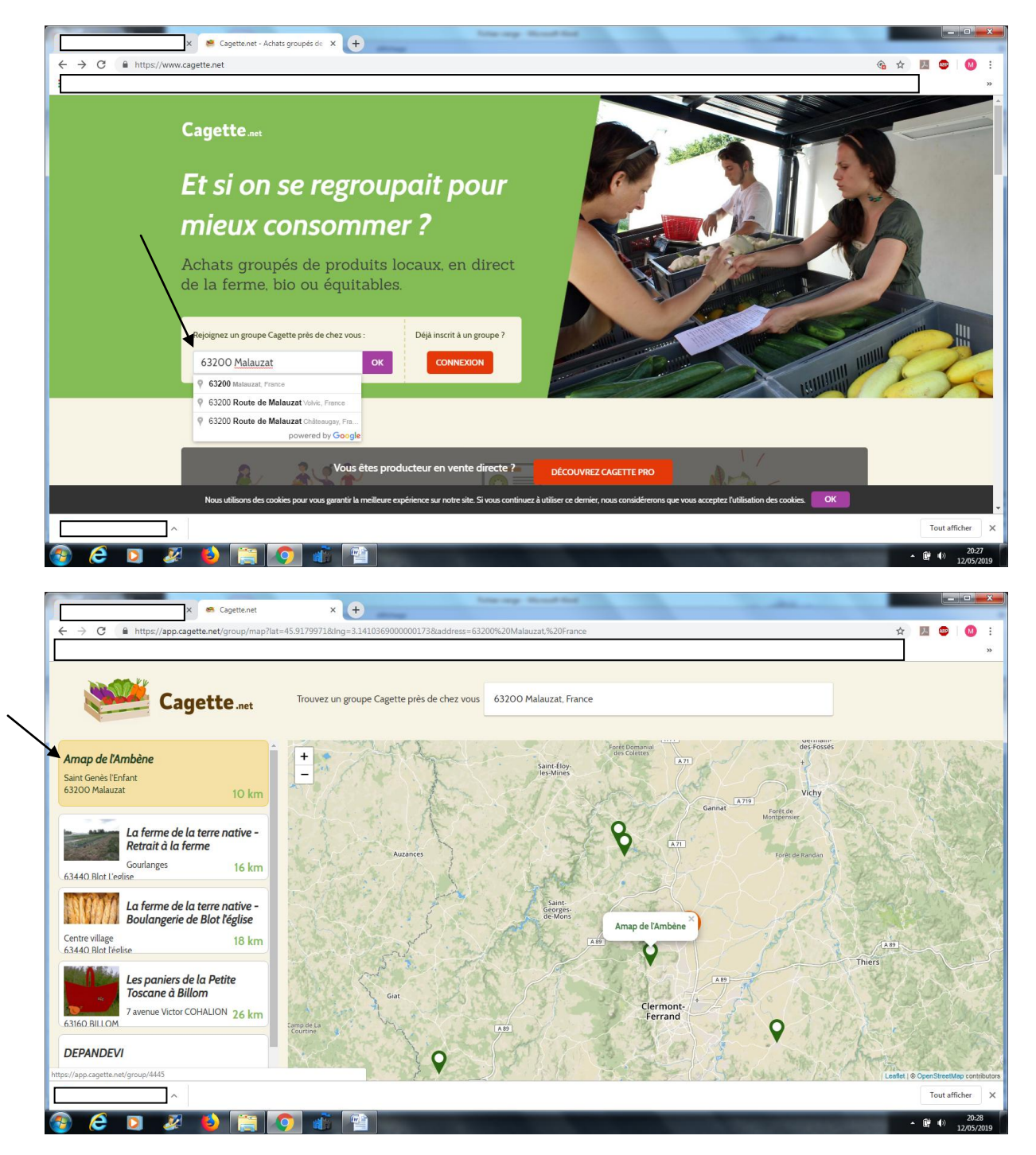

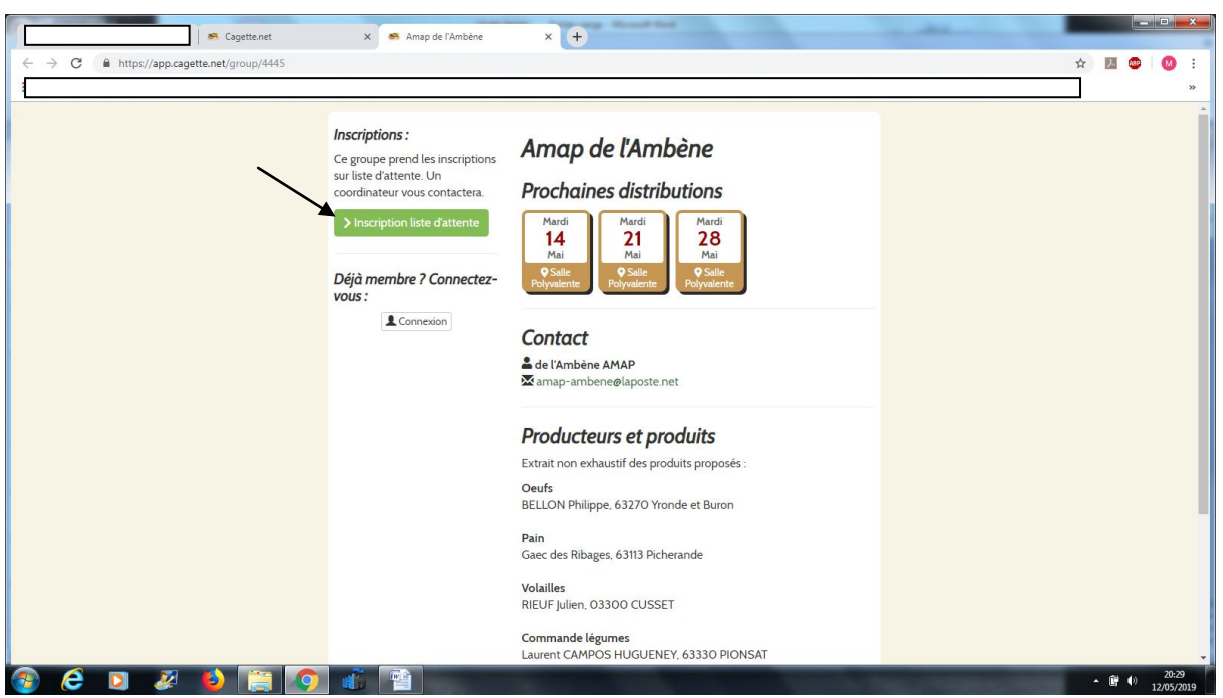

Inscrivez-vous en liste d'attente en rentrant vos coordonnées. Nous accepterons votre candidature au plus vite. Merci de nous écrire en message si vous êtes déjà adhérent ou pas. Une fois votre adhésion acceptée, vous recevrez un mail de confirmation.

Retournez alors sur la page Cagette.net

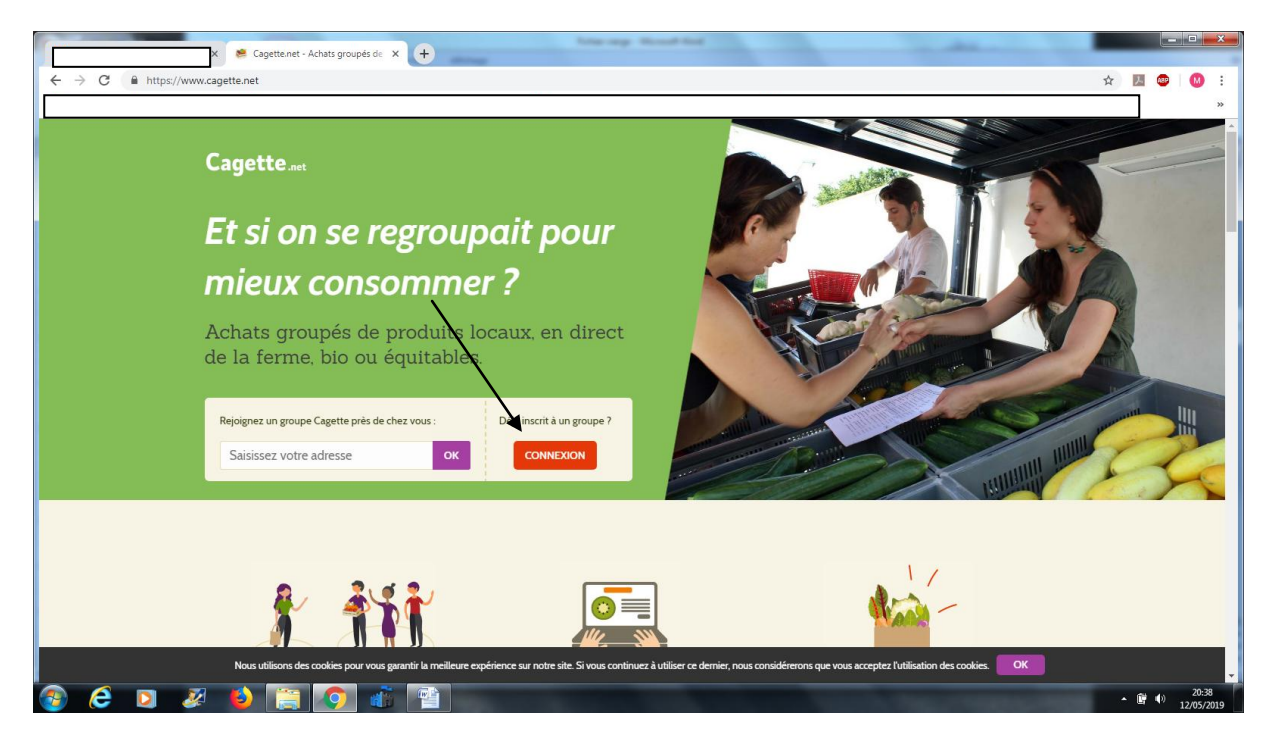

## Cliquez sur « Mot de Passe oublié »

| ← → C   | +                                                                       | tim op Roof fiel      | Same 1                                         | * |       | ×<br>:<br>» |
|---------|-------------------------------------------------------------------------|-----------------------|------------------------------------------------|---|-------|-------------|
| Cagette | <b>S'identifier</b><br>Email :<br>Mot de passe :                        | Sidentifier           | Connewon     Q. Chercher un autre groupe     X |   |       |             |
|         | C'est votre pren                                                        | Mot de passe oublié ? | (Fermer                                        |   |       |             |
|         | AIDE<br>Documentation<br>Groupe Facebook<br>Formations pour producteurs | CONTACTEZ-NOUS        | SUIVEZ-NOUS                                    |   | 20:39 |             |

Rentrez votre adresse mail. Vous recevrez sur votre boite mail un lien à cliquer pour choisir un Mot de Passe personnel.

| ← → C ▲ https://app.o | agette.net/user/forgottenPassword/56c57f6                                                                | f8d8a81ef9a96d0940a662db7/74349                                                                                                    | x 🥵 Cagette.ne                 | * × +                                | ☆ | 2 🗢   |                  | × .       |
|-----------------------|----------------------------------------------------------------------------------------------------|----------------------------------------------------------------------------------------------------|--------------------------------|--------------------------------------|---|-------|------------------|-----------|
|                       | Cagette                                                                                                  | net                                                                                                    |                                | Connexion Q Chercher un autre groupe |   |       |                  |           |
|                       | Changement de<br>Saissez votre nouveau mot de passe<br>Votre nouveau r<br>Retapez votre mot de passe pou | mot de passe * int de passe * int de | CONTACTEZ-NOUS<br>Faire un don | SUIVEZ-NOUS                          |   |       |                  |           |
| 🚳 🙆 🛛 🌌               | 🛯 🗿 👔                                                                                                    |                                                                                                    |                                | - 16. / 10.000.000                   |   | • 📴 🕪 | 20:48<br>12/05/2 | 8<br>2019 |

| ← → C @ https://app.caget | tte.net/user/forgottenPassword/56c57f0f8c | 18a81ef9a96d0940a662db7/74349                                           | 🛎 Caget                                           | te.net    | × +                        | 아 ☆ 🔀 |        | • × •             |
|---------------------------|-------------------------------------------|-------------------------------------------------------------------------|---------------------------------------------------|-----------|----------------------------|-------|--------|-------------------|
| į                         |                                           | t                                                                       |                                                   | Connexion | Q Chercher un autre groupe |       |        |                   |
| $\backslash c$            | Changement de r                           | mot de passe                                                            |                                                   |           |                            |       |        |                   |
| $\mathbf{A}$              | Bravo, votre mot de passe est modifié !   |                                                                         |                                                   |           |                            |       |        |                   |
|                           | Connectez-vous avec votre nouveau m       | ot de passe                                                             |                                                   |           |                            |       |        |                   |
|                           | Cagette.net                               | AIDE<br>Documentation<br>Groupe Facebook<br>Formations pour producteurs | CONTACTEZ-NOUS                                    | SUIVEZ-NO | US<br>• • •                |       |        |                   |
|                           |                                           | Cagette.net es<br>version 0.10.0-C                                      | t réalisé par ALILO<br>1541ef5+2019.51.11.49-Neko |           |                            |       |        |                   |
|                           |                                           |                                                                         |                                                   |           |                            |       |        |                   |
| 🚳 🙆 🛛 🖉                   | 🕹 📋 🚺 💰 🖞                                 |                                                                         |                                                   | - 14      |                            | - (i  | ¥¶) 12 | 20:49<br>/05/2019 |

Pour les fois suivantes, Cliquez sur « Connexion » puis saisissez votre adresse mail et votre Mot de Passe.

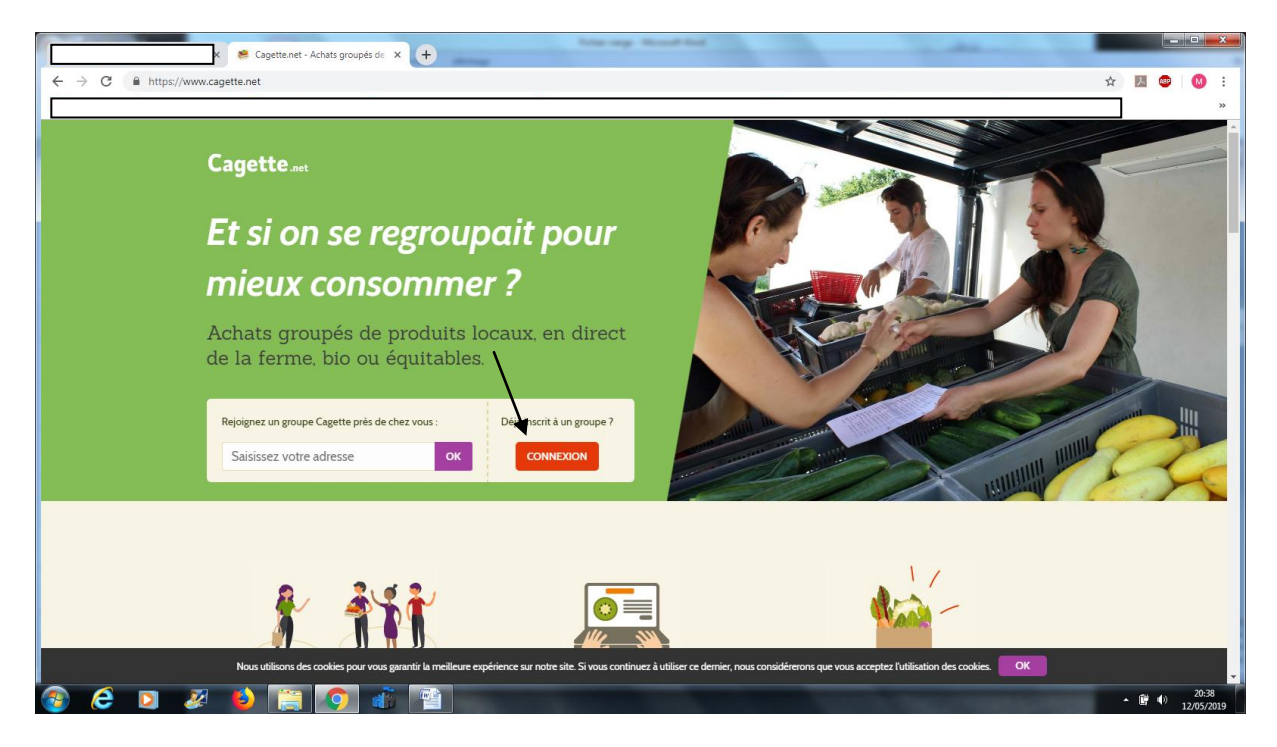

Pour vos premières commandes :

Vous trouverez sur la page d'accueil les commandes en cours, celles où il est possible de commander.

| Cagette.net<br>← → C                                                                                                    | × k<br>p.cagette.net/home                       | 📽 Cagette.net 🛛 🗙                                                       | ÷              | - du                                                                                                    |                           |  |  |
|----------------------------------------------------------------------------------------------------|-------------------------------------------------|-------------------------------------------------------------------------|----------------|----------------------------------------------------------------------------------------------------|---------------------------|--|--|
| 1                                                                                                    | Amap de l'Ambè                                  | ne                                                                      |                | Changer de groupe                                                                                                    |                           |  |  |
|                                                                                                    | ACCUEIL MON COMPTE                              |                                                                         |                | adhérents 🗧 contrats 🔽 Messagerii                                                                                                    | :                         |  |  |
|                                                                                                    | Commandes ouver                                 | tes                                                                     |                | Bienvenue sur la cagette de Amap de l'Ambène !<br>Vous pouvez consulter votre planning de<br>distribution ou faire une nouvelle commande. |                           |  |  |
|                                                                                                    | • Oeurs<br>• Pain<br>• Commande légumes<br>Test |                                                                         |                |                                                                                                    |                           |  |  |
|                                                                                                    | Cagette.net                                     | AIDE<br>Documentation<br>Groupe Facebook<br>Formations pour producteurs | CONTACTEZ-NOUS | SUIVEZ-NOUS                                                                                                    |                           |  |  |
| Visite guidée du coordinateur 21/21<br>Cest la dernière étape de ce tutoriel,<br>j'espère qu'il vous aura donné une<br>borne vue d'ensemble du logiciel.<br>Pour aller plus loin, n'hésitez pas à<br>consulter la documentation dont le |                                                 |                                                                         |                |                                                                                                    |                           |  |  |
|                                                                                                    | h                                               |                                                                         |                |                                                                                                    | Tout afficher X           |  |  |
| 🚳 🥭 🖸 🌡                                                                                                    | 🕺 🗳 🚞 🧔 🚳                                       |                                                                         |                | NAMES OF TAXABLE                                                                                                    | ▲ 📑 🌓 21:27<br>08/05/2019 |  |  |

Cliquez sur le producteur que vous désirez. Avant de commander, bien vérifier la prochaine date de commande pour les producteurs qui ne viennent pas régulièrement.

| pièce        |                  | • Mardi 21 Mai 2019                        |  |
|--------------|------------------|--------------------------------------------|--|
| 26           |                  | Salle Polyvalente                          |  |
| 2€           |                  | Salle Polyvalente                          |  |
|              |                  | Mardi 4 Juin 2019                          |  |
|              |                  | Salle Polyvalente                          |  |
|              |                  | Mardi 11 Juin 2019                         |  |
| Test         | Coordinateur     | Salle Polyvalente                          |  |
| Riom (63200) | de l'Ambène AMAP | Mardi 18 Juin 2019     Gulla Dalambarta    |  |
|              | ×                | Salle Polyvalente                          |  |
|              |                  | Salle Polyvalente                          |  |
|              |                  | Mardi 2 Juillet 2019                       |  |
|              |                  | Salle Polyvalente                          |  |
|              |                  | Mardi 9 Juillet 2019                       |  |
|              |                  | Salle Polyvalente                          |  |
|              |                  | Mardi 16 Juillet 2019     Solla Delogate   |  |
|              |                  | Mardi 23 Juillet 2019                      |  |
|              |                  | Salle Polyvalente                          |  |
|              |                  | Mardi 30 Juillet 2019                      |  |
|              |                  | Salle Polyvalente                          |  |
|              |                  | Mardi 6 Août 2019                          |  |
|              | _                | Salle Polyvalente                          |  |
|              |                  | • Mardi 13 Août 2019                       |  |
|              |                  | > Commande                                 |  |
|              |                  |                                            |  |
|              |                  |                                            |  |
|              |                  | Vous pouvez voir vos précédentes commandes |  |
|              |                  | dans la rubrique 'mon compte'              |  |
|              |                  |                                            |  |

En bas de la page, après l'ensemble des dates des commandes :

| Ama                                      | p de l'Ambèr                                                                     | ne                              |                                                             |                                | < Changer                               | de groupe       |       |
|------------------------------------------|----------------------------------------------------------------------------------|---------------------------------|-------------------------------------------------------------|--------------------------------|-----------------------------------------|-----------------|-------|
| ACCU                                     | JEIL AMON COMPTE                                                                 | PRODUCTEURS                     |                                                             |                                | at Adhérents                            | CONTRATS MESSAG | GERIE |
| <b>Comr</b><br>Tant que le<br>Vous pouvo | <b>mande Test</b><br>es commandes sont ouvertes,<br>ez consulter à tout moment v | vous pouvez lev<br>os commandes | renir sur cette page et modi<br>en cours sur la page mon co | fier votre commande.<br>Impte. | Producteur : Test<br>Responsable : 🚔 de | l'Ambène AMAP   |       |
|                                          | Produit                                                                          | Prix                            | Nardi 14 Mai 2019                                           |                                |                                         |                 |       |
| -                                        | Test produit 1 pièce                                                             | 2€                              |                                                             |                                |                                         |                 |       |
|                                          |                                                                                  | Total                           | 0€                                                          |                                |                                         |                 |       |
| 、 L                                      |                                                                                  |                                 |                                                             |                                |                                         |                 |       |
| Note: pour o<br>Valider la               | effacer une commande, saisisse<br>1 commande                                     | z une quantité ég               | tale à O                                                    |                                |                                         |                 |       |
| Note: pour o<br>Valider la               | effacer une commande, saisisse<br>n commande                                     | AIDE                            | ale à O<br>on                                               | CONTACTEZ-NOUS                 | SUIVEZ                                  | -NOUS           |       |

Saisissez le nombre de produits choisi puis Valider la commande.

Attention : Lorsque votre commande a été validée, un bordereau vert « Commande mise à jour » apparaît mais l'écran reste, il faut retourner à la page d'accueil.

| Amo                                | ıp de l'Ambèi                                                              | ne                   |                                                             |                               | < Changer de groupe                                                                                  |  |
|------------------------------------|----------------------------------------------------------------------------|----------------------|-------------------------------------------------------------|-------------------------------|----------------------------------------------------------------------------------------------------|--|
| ACC                                |                                                                            | A PRODUCTEURS        |                                                             |                               |                                                                                                    |  |
| ✔ Votre                            | commande a été mise à jour                                                 |                      |                                                             |                               |                                                                                                    |  |
| <b>Com</b><br>Tant que<br>Vous pou | mande Test<br>les commandes sont ouvertes<br>vez consulter à tout moment v | , vous pouvez rev    | renir sur cette page et modi<br>en cours sur la page mon co | fier votre commande.<br>mpte. | Producteur : <b>Test</b><br>Responsable : <b>À de l'Ambène AMAP</b><br>Maria amap-ambeneølaposte.net |  |
|                                    | Produit                                                                    | Prix                 | Mardi 14 Mai 2019                                           |                               |                                                                                                    |  |
| *                                  | Test produit 1 pièce                                                       | 2€<br>Total          | 5<br>10€                                                    |                               |                                                                                                    |  |
| Note: pou                          | r effacer une commande, saisiss                                            | ez une quantité ég   | ale à O                                                     |                               |                                                                                                    |  |
| Valider                            | la commande                                                                |                      |                                                             |                               |                                                                                                    |  |
|                                    | S7/4.                                                                      | AIDE<br>Documentatio | n                                                           | CONTACTEZ-NOUS                |                                                                                                    |  |

Jusqu'à la fermeture de la commande vous pouvez modifier votre commande.

Votre commande s'affiche sur votre page d'« Accueil »

| Amup de l'Amberie                                     | < Changer de groupe                                                                                                    |
|-------------------------------------------------------|----------------------------------------------------------------------------------------------------|
| ACCUEIL MON COMPTE O PRODUCTEURS                      |                                                                                                    |
| Commandes ouvertes • Oeufs                            | Bienvenue sur la cagette de Amap de l'Ambène !<br>Vous pouvez consulter votre planning de<br>distribution ou faire une nouvelle commande. |
| Pain     Commande légumes     Test                    |                                                                                                    |
| Saile Polyvalente Saint Genès l'Enfant 63200 Malauzat |                                                                                                    |
| Mes produits commandés :                              |                                                                                                    |
| 5 Test produit 1                                      |                                                                                                    |

## Pour nous contacter :

| Cagette.net       | X 🦉 Cagette.net                               | × +                                                                                                    |                                     |                                |
|-------------------|-----------------------------------------------|----------------------------------------------------------------------------------------------------|-------------------------------------|--------------------------------|
| ← → C 🔒 https://a | pp.cagette.net/messages                       |                                                                                                    |                                     | ☆ M @ 00 :                     |
|                   | Amap de l'Ambène                              |                                                                                                    | Changer de groupe     ▲             | ]<br>I                         |
|                   | ACCUEIL 💄 MON COMPTE 🏠 PRODUCTEURS            | * <b>8</b> * Al                                                                                                    | DHÉRENTS CONTRATS MESSAGERIE        | ×                              |
|                   | Demiers messages envoyés<br>Envoyer un e<br>E | Anne expéditeur * mail expéditeur * Destinataires * Tout le monde Sujet : Message : Fichler * Editer * Insérer * Formats * B I E E | Voir - Format -                     |                                |
|                   | }                                             |                                                                                                    |                                     | Tout afficher X                |
| 🚳 🙆 🖸             | 🕺 🚯 🚞 🧑 💣 🕋                                   |                                                                                                    | and the second second second second | ▲ (1) 21:32 ▲ (1) 08:05 (2010) |

*Ce tuto est une propriété de l'AMAP de l'AMBENE.*